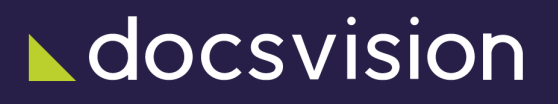

# Модуль интеграции с реестром МЧД

Версия и дата сборки: 6.1, 2025-02-14

*Модуль интеграции с реестром МЧД* является дополнительным модулем Docsvision, который добавляет поддержку работы с цифровой платформой распределённого реестра ФНС (ЦПРР ФНС) через сервис Контур.Доверенность.

Модуль представляет собой серверное расширение для модуля Службы фоновых операций и позволяет выполнять регистрацию, отзыв и проверку МЧД в ЦПРР ФНС через сервис Контур.Доверенность.

Модуль поддерживает работу через Web-клиент.

С помощью модуля Консоль управления Docsvision можно настраивать подключение к сервису Контур.Доверенность и отслеживать проблемы, возникающие при взаимодействии с сервисом, просматривать возникшие ошибки и повторять обработку сообщений в случае необходимости.

# Назначение и функции модуля

Модуль предоставляет следующие возможности:

- 1. Отправка МЧД на регистрацию в ЦПРР ФНС.
- 2. Отзыв МЧД, зарегистрированной в ЦПРР ФНС.
- 3. Проверка действительности МЧД в ЦПРР ФНС.

# Разделы документации

Документация модуля содержит следующие разделы:

- 1. Общие сведения о модуле.
- 2. Администрирование модуля.
- 3. Руководство разработчика модуля.

# /dv6/m4d-registry/6.1/[Общие сведения о модуле]

# Структура модуля

Модуль интеграции с реестром МЧД содержит в себе бизнес-логику: операции регистрации, отзыва и проверки статуса.

### Компоненты модуля

Модуль состоит из следующих компонентов:

- а. Расширение для Службы фоновых операций *Модуль интеграции с реестром МЧД*.
- b. Серверное расширение Web-клиента, сигнализирующее модулю о необходимости зарегистрировать МЧД.
- с. Библиотеки АРІ модуля.

### Сведения о связях между составными частями модуля

Модуль отслеживает сообщение о необходимости регистрации, проверки или отзыва МЧД в карточке сообщений. При получении запроса, сервис формирует соответствующее обращение в Контур.Доверенность. После выполнения запроса в *Журнал обмена с реестром МЧД* добавляется запись о запросе, и поля карточки /dv6/system/dv6/terms/#attorney[СКД] изменяются соответствующим образом.

Действия с доверенностью отслеживаются и могут быть просмотрены через сообщения Консоли управления Docsvision.

### Сведения о связях с другими системами

*Модуль интеграции с реестром МЧД* является промежуточным звеном в связи системы Docsvision с оператором Контур.Доверенность.

Модуль предоставляет публичные интерфейсы, которые используются системой Docsvision для вызова функций взаимодействия с ЦПРР ФНС через Контур.Доверенность.

# Необходимые ресурсы

### Требования серверной части модуля

Для установки на Linux:

- Astra Linux Special Edition 1.7.
- Astra Linux Special Edition 1.8.1.
- PEД OC 8.

### Необходимое техническое обеспечение

Специальные требования к аппаратному обеспечению не предъявляются.

### Необходимое программное обеспечение

• СКЗИ КриптоПро CSP версии 5.0 и выше должно быть установлено на клиентских машинах и сервере/серверах СУБП (Workflow). См. подробнее требования в документации модуля /dv6/backoffice/6.1/requirements/#cryptopro[Базовые объекты].

### Требования к каналам связи

Администратор локальной сети должен обеспечить возможность подключения с сервера Docsvision и серверов СУБП к сервису Контур.Доверенность.

- Стандартная точка подключения: https://m4d-api.kontur.ru. Адрес используется по умолчанию.
- Адрес тестового сервера Контур.Доверенность: https://m4d-apistaging.testkontur.ru

### Требования к системе Docsvision

### Модули Docsvision

- 1. Серверная и клиентская части модуля Базовые объекты с поддержкой СКД версии 6.1, сборка 176 и выше.
- 2. Серверная и клиентская части модуля *Служба фоновых операций* версии 6.1, сборка 61 и выше для работы через web-интерфейс.
- 3. Серверная часть модуля *Консоль управления Docsvision* версии 6.1, сборка 68 и выше.
- 4. Серверная и клиентская части модуля Web-клиент версии 6.1 (любой сборки) для работы через web-интерфейс с использованием примера решения МЧД из репозитория Docsvision на GitHub.

## Лицензия

Для работы с модулем Модуль интеграции с реестром МЧД:

- Лицензия на систему Docsvision должна содержать дополнительную опцию Docsvision 5 Модуль интеграции с реестром МЧД.
- В зависимости от используемой подписи<sup>[1]</sup>" в документации по администрированию модуля Базовые объекты.] на стороне клиента может потребоваться лицензия на компоненты КриптоПро TSPCOM и OSPCOM.

### Прочие требования

Учётная запись в системе Контур.Доверенность. Для регистрации, отзыва и проверки МЧД в ЦПРР ФНС через сервис Контур.Доверенность необходимо быть зарегистрированным пользователем данной системы. Регистрация организации в системе "Контур.Доверенность" выполняется самостоятельно.

Для отправки МЧД в ЦПРР ФНС, отзыва и проверки контрагентов требуется подключение к "Контур.Доверенность" с тарифом, включающим оплату доступа к АРІ. В противном случае при операциях с МЧД в журнале сервера будет появляться ошибка "Необходима оплата тарифа АПИ". Если учетная запись используется в нескольких независимых организациях с разными тарифами, конкретно для модуля интеграции с реестром МЧД можно сделать отдельную учетную запись и добавить её только в организации с доступом к АРІ.

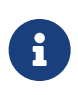

Информация о подключении к оператору "Контур.Доверенность" приведена на сайте https://kontur.ru/mchd.

# Изменения, обновления и исправленные ошибки

### Модуль интеграции с реестром МЧД

### Общая документация

Общая информация об изменениях, исправленных ошибках и накопительных обновлениях.

- Изменения в релизной версии
- Исправленные ошибки
- Накопительные обновления

# Изменения в релизной версии

- Новая версия модуля переведена на .NET 6.0 с возможностью установки на OC Astra Linux.
- Версии управляемых компонентов Docsvision (.NET) были изменены с 5.5 на 6.0. Версии неуправляемых компонентов Docsvision (C++, VB 6.0) не изменились.

### Исправленные ошибки

Пока ничего нет

# Накопительные обновления

# Администрирование Модуля интеграции с реестром МЧД

# Установка и настройка

На данный момент при установке в ОС семейства Linux существует ограничение, требующее устанавливать серверные компоненты модулей из инсталляторов .msi на машину с ОС Windows. Это ограничение обусловлено необходимостью работы с Консолью настройки Docsvision и настройкой БД. Подробнее про имеющиеся ограничения можно прочитать в руководстве по установке системы, раздел "/dv6/install-linux/dv6/linux-limitations/[Ограничения в работе продукта под Linux]".

Пользователь, выполняющий установку Модуля интеграции с реестром МЧД, должен обладать правами локального администратора и администратора Docsvision.

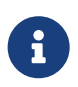

Администратор Docsvision — пользователь, включенный в группу безопасности **DocsVision Administrators** в конфигурационном файле модуля Платформа.

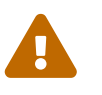

Перед установкой ознакомьтесь с разделом "Необходимые ресурсы".

### Краткая справка по установке

- 1. Установите серверную часть *Модуля интеграции с реестром МЧД* в OC Linux согласно инструкции ниже.
- 2. Установите серверную часть *Модуля интеграции с реестром МЧД* в ОС Windows.

### Установка серверной части модуля на Linux

Серверная часть *Модуля интеграции с реестром МЧД* устанавливается на компьютер с сервером Docsvision.

1. Установите серверные компоненты модуля следующей командой, предварительно обновив индекс пакетов:

### Astra Linux

sudo apt-get update
sudo apt-get install docsvision-m4dregistry

### РЕД ОС

sudo dnf install docsvision-m4dregistry

2. Все настройки модуля хранятся в конфигурационном файле appsettings.json. Конфигурационный файл может быть изменён в любом текстовом редакторе, например nano.

sudo nano /usr/lib/docsvision/m4dregistry/appsettings.json

3. Установите расширение *Модуля интеграции с реестром МЧД* Web-клиента следующей командой:

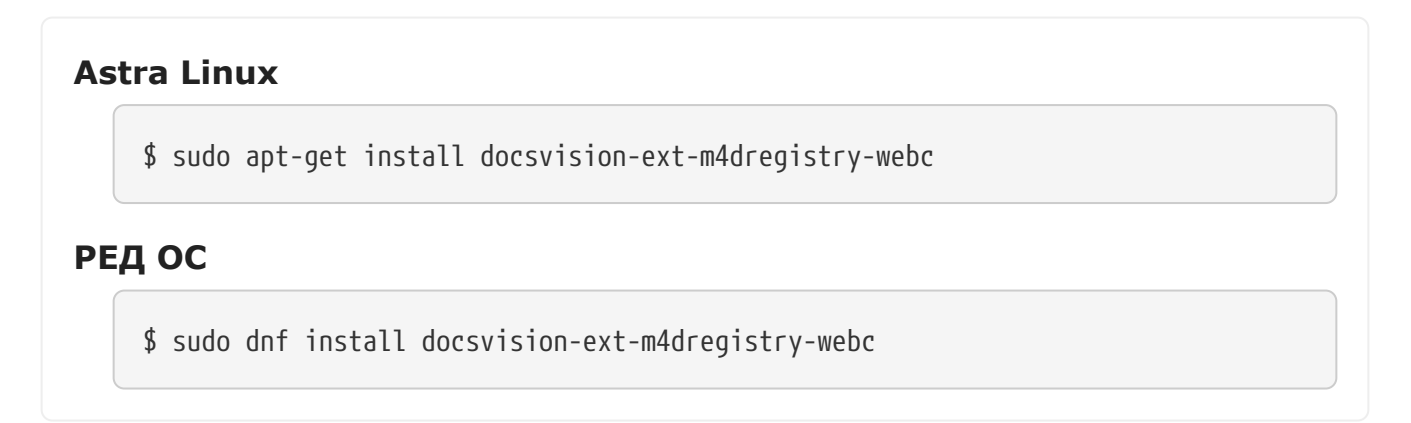

4. Установите серверные компоненты модуля в ОС Windows.

## Установка серверной части модуля в Windows

1. Запустите пакет установки Docsvision M4dRegistryIntegration.msi.

| ▲ docsvision | Вас приветствует мастер установки<br>Docsvision Модуль интеграции с<br>реестром МЧД                                                                                                    |
|--------------|----------------------------------------------------------------------------------------------------|
|              | Мастер установки установит Docsvision Модуль<br>интеграции с реестром МЧД на компьютере. Нажмите<br>кнопку "Далее", чтобы продолжить, или кнопку<br>"Отмена", чтобы выйти из мастера установки. |
|              |                                                                                                    |
|              |                                                                                                    |
|              | Назад Далее Отмена                                                                                                    |

Рисунок 1. Мастер установки серверной части модуля

2. Примите условия лицензионного соглашения для продолжения установки. Нажмите **Далее**.

| Лицензионно       | е соглашение с конечным пользователем          |
|-------------------|------------------------------------------------|
| Настоящее лице    | нзионное соглашение (далее по тексту -         |
| Соглашение) пред  | дставляет собой соглашение, заключаемое между  |
| ООО «ДоксВижи     | н» (далее по тексту - Правообладатель),        |
| являющимся обла   | дателем исключительных прав на программу для   |
| ЭВМ «Docsvision   | 5 S, «Docsvision 4.5», «Docsvision Core» и     |
| иные программы    | ы для ЭВМ (далее по тексту - ПО), и физическим |
| или юридическим   | и лицом, имеющим намерение использовать ПО     |
| непосредственно   | в своей хозяйственной деятельности, без        |
| полномочий на пе  | редачу прав на использование ПО третьим лицам  |
| (лалее по текту - | Лицензиат, Конечный пользователь).             |

Рисунок 2. Условия лицензионного соглашения

3. Выберите компоненты, которые требуется установить.

| 🙀 Установка Docsvision Mo                                                                          | цуль интеграции                                                                          | c pe            | естром М               | 1                        | -     |          | ×  |
|----------------------------------------------------------------------------------------------------|------------------------------------------------------------------------------------------|-----------------|------------------------|--------------------------|-------|----------|----|
| ▲docsvisior                                                                                        | h                                                                                        |                 |                        |                          |       |          |    |
| Для изменения параметро<br>соответствующий значок                                                  | в установки како<br>в расположенном                                                      | го-ли<br>1 ниже | бо компон<br>2 дереве. | нента щел                | кните | 2        |    |
| Серверны<br>Расширени<br>Расширени<br>Расширени<br>Компонент<br>Серверны<br>Расширени<br>Компонент | е компоненты<br>не Web-клиента<br>не службы фоновь<br>ты коннекторов<br>нектор к Контур. | ых<br>Ді        | Для комг<br>на жестк   | понента тр<br>ком диске. | ребуе | тся 135К | 5  |
| <                                                                                                  |                                                                                          | >               |                        |                          |       |          | _  |
|                                                                                                    |                                                                                          |                 |                        |                          |       | Обзор    |    |
| Сброс Исполя                                                                                       | зование диска                                                                            | H               | Іазад                  | Далее                    | 2     | Отмен    | на |

Рисунок 3. Выбор устанавливаемых компонентов

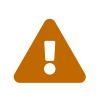

Обратите внимание, серверные компоненты коннектора к Диадок ставятся в рамках данного инсталлятора.

- 4. В следующем окне нажмите **Установить** и дождитесь завершения установки модуля.
- 5. Нажмите на кнопку Готово, чтобы закрыть мастер установки.
- 6. Если данный модуль устанавливается последним, запустите Консоль настройки Docsvision и выполните обновление базы данных, следуя инструкции в документации по администрированию модуля "Платформа":
  - "/dv6/platform/6.1/console/db-connect/[Подключить существующую базу данных]"
  - "/dv6/platform/6.1/console/db-create/[Создать новую базу данных]"
- На сервере Linux, укажите псевдоним и строку подключения к существующей или новой БД в конфигурационном файле модуля Платформа и перезапустите службу dvappserver командой:

sudo systemctl restart dvappserver

### Удаление модуля

1. Чтобы удалить модуль, выполните команду:

| Astra Linux |                                                              |
|-------------|--------------------------------------------------------------|
|             | <pre>\$ sudo apt-get purge docsvision-m4dregistry</pre>      |
| PE/         | дос                                                          |
|             | <pre>\$ sudo dnf remove package docsvision-m4dregistry</pre> |

- 2. Удалите настройки модуля из Консоли управления Docsvision.
- 3. Удалите серверный компонент *Модуля интеграции с реестром МЧД* в ОС Windows стандартным способом.

# Обновление модуля

Список изменений в текущей версии см. здесь: Изменения в релизной версии.

### Условия обновления

- Установка новой версии должна выполняться в нерабочее время.
- Создайте резервную копию БД Docsvision.
- База данных Docsvision должна быть переведена на работу с расширенными метаданными.
- Если к новой версии модуля приложена инструкция по обновлению, следуйте ей.
- Если комплект обновления включает обновление для модуля Платформа, перейдите к инструкции, приведенной в /dv6/platform/6.1/admin/updatemodule/[документации] модуль Платформа. Руководство администратора, пункт "Установка новой версии модуля".

### Порядок обновления

Если к новой версии модуля прилагается отдельная инструкция по обновлению, следуйте ей.

Чтобы установить новую версию модуля:

- 1. Создайте резервную копию БД.
- 2. Устанавливать обновление рекомендуется на отдельную машину во избежание случаев, когда остаются старые файлы и папки системы.
- 3. Обновите серверные компоненты на сервере Linux командой:

# Astra Linux sudo apt-get update sudo apt-get install --only-upgrade docsvision-m4dregistry\* PEA OC sudo dnf update docsvision-m4dregistry\*

- 4. Затем установите серверные компоненты на машину с Windows, запустив инсталлятор .msi серверной части модуля.
- 5. Перезапустите **dvappserver** и все сервисы Docsvision на Linux.
- 6. Запустите программу Консоль настройки Docsvision и перейдите в раздел Базы данных.

Пользователь, от имени которого запускается Консоль настройки Docsvision:

- Должен являться администратором Docsvision быть добавленным в группу **DocsVision Administrators** в конфигурационном файле модуля Платформа, см. раздел "/dv6/platform/6.1/admin/configplatform/[Конфигурация модуля Платформа]".
- Входить в группы Docsvision в Справочнике сотрудников:
  - Администраторы УД.
  - Администраторы КС.
  - Системная для WF.
  - \_Системные группы.
- 7. Обновите существующую БД по инструкции, приведённой в документации модуля *Платформа*, раздел "/dv6/platform/6.1/console/db-update/[Обновить

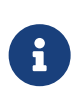

Установка флагов в диалогах выбора обновляемых библиотек карточек и настроек модулей может оказаться недоступной, если изменений в библиотеке карточек между обновлениями не было.

8. Дойдите до выбора обновляемых библиотек карточек. Выберите библиотеки и нажмите **Далее**.

| 🚰 Мастер БД Docsvision |                                                                      | – 🗆 X                    |  |
|------------------------|----------------------------------------------------------------------|--------------------------|--|
|                        | Базы данных. Обновлен                                                | ие                       |  |
| Approval Designer      | Имя                                                                  | Конструктор согласований |  |
|                        | Версия пакета установки                                              | 4186                     |  |
|                        | Версия генератора скрипта                                            | 4309                     |  |
| Workflow               | Версия установленного пакета                                         | 4185                     |  |
| Document Management    | Версия БД                                                            | 4305                     |  |
|                        | Пользовательские метаданные                                          | Нет                      |  |
|                        | База данных будет обновлена в полном режиме                          |                          |  |
|                        | <ul> <li>BackOffice</li> <li>Platform</li> <li>★ Workflow</li> </ul> |                          |  |
| < <u>H</u> as          | ад Далее >                                                           | <u>О</u> тмена           |  |

Рисунок 4. Обновление библиотек карточек

- 9. Перезапустите **dvappserver** и все сервисы Docsvision на Linux ещё раз.
- 10. Выберите модули Docsvision, настройки которых должны быть загружены в БД и нажмите **Завершить**.

| 🚰 Мастер БД Docsvision                                                                                               |             | _   |     | $\times$ |
|----------------------------------------------------------------------------------------------------|-------------|-----|-----|----------|
|                                                                                                    |             |     |     |          |
| Следующие библиотеки карточек и/или настройк<br>дополнительных модулей могут быть погружены<br>данных:               | и<br>в базу |     |     |          |
| Конструктор <u>с</u> огласования<br>Базовые объекты<br>Управление Документами<br>Web-клиент<br>Управление процессами |             |     |     |          |
| < Назад                                                                                                    | Завершить   | Отм | ена |          |

Рисунок 5. Шаг загрузки настроек модулей

11. Клиентские компоненты модуля необходимо устанавливать на компьютерах пользователей, если был установлен Windows-клиент. Компоненты будут обновлены автоматически при запуске Windows-клиента.

Самостоятельно обновить клиентские компоненты можно из пакета установки Docsvision M4dRegistryIntegration.msi.

# Настройка Модуля интеграции с реестром МЧД

Администратору необходимо с помощью данной инструкции выполнить настройку системы Docsvision для использования Модуля интеграции с реестром МЧД.

### Настройки подключения в Консоли управления Docsvision

- 1. После установки *Модуля интеграции с реестром МЧД* в *Сервис настроек Консоли управления Docsvision* автоматически появляется специальный тип конфигурации *Коннектор к реестру МЧД*.
- 2. В Консоли управления Docsvision откройте вкладку "Служба фоновых операций" и подключите новый процесс. Подробнее см. "/dv6/mgmtconsole/6.1/user/worker-service/[Настройка Службы фоновых

операций]".

Чтобы статус передачи доверенности в ЦПРР ФНС изменялся корректно, убедитесь, что учетная запись *Службы фоновых операций* обладает правами на изменение карточки доверенности во всех состояниях.

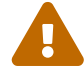

Чтобы обеспечить необходимые права, для вида МЧД в конструкторе состояний выдайте доступ к операции Запись. Затем в конструкторе ролей для этого же вида предоставьте права на операцию Запись в состоянии Отозвана для роли СистемнаяWF.

- 3. Нажмите на кнопку Подключить процесс
- 4. В появившемся окне введите *Имя процесса* и выберите *Тип конфигурации* **Коннектор к реестру МЧД**.
- 5. В настройках созданного процесса заполните обязательные поля:

| мчд                                                            |                           | ڻ <u>ت</u>     |
|----------------------------------------------------------------|---------------------------|----------------|
| Имя процесса                                                   | мчд                       |                |
| Тип конфигурации                                               | Коннектор к реестру МЧД   | ~              |
| Соединение<br>Docsvision                                       | Не задано                 | ~              |
| Таймаут <ul> <li>Отключено</li> <li>Использовать x8</li> </ul> | 5                         | 0              |
| Сервис по работе с<br>МЧД                                      | Контур.Доверенность       | ~              |
| Точка подключения                                              | https://m4d-api.kontur.ru |                |
| АРІ-ключ                                                       |                           |                |
| Интервал между<br>запросами, сек.                              | 15                        |                |
|                                                                | ПРИМ                      | ЕНИТЬ ОТМЕНИТЬ |

Рисунок 6. Настройки процесса в Консоли управления Docsvision

• В выпадающем меню *Сервис по работе с МЧД* выберите значение *Контур.Доверенность*.

Поле обязательно для заполнения.

• В поле Точка подключения укажите адрес подключения к сервису

Контур.Доверенность.

Поле обязательно для заполнения.

- Стандартная точка подключения: https://m4d-api.kontur.ru. Адрес используется по умолчанию.
- Адрес тестового сервера Контур.Доверенность: https://m4d-apistaging.testkontur.ru
- В поле *АРІ-ключ* укажите ключ АРІ для аутентификации, полученный от Контур.Доверенность. Введённый ключ будет сохранён в зашифрованном виде, после сохранения он не может быть прочитан.
   Поле обязательно для заполнения.
- Интервал запросов значение в секундах, в соответствии с которым будут происходить обращения в сервис Контур.Доверенность. По умолчанию интервал равен 15. Рекомендуемый интервал 15 сек.
   Поле обязательно для заполнения.
- Соединение Docsvision поле обязательно для заполнения, подробнее см.
   в разделе "/dv6/mgmtconsole/6.1/user/worker-service/#add[Добавить процесс]" документации модуля Консоль управления Docsvision.
- Таймаут поле необязательно для заполнения, подробнее см. в разделе "/dv6/mgmtconsole/6.1/user/worker-service/#add[Добавить процесс]" документации модуля Консоль управления Docsvision.
- Использовать x86 установите флаг, чтобы переключить обработку заданий на версию фоновой операции с указанной разрядностью. Когда флаг снят, используется разрядность x64.

В Консоли управления Docsvision, в разделах Очередь "/dv6/mgmtconsole/6.1/user/msg-incoming/[входящих]" и "/dv6/mgmtconsole/6.1/user/msg-outgoing/[исходящих]" сообщений отображаются все действия с МЧД. Если в процессе выполнения запроса возникла ошибка, она будет отображена в Консоли управления Docsvision, на странице "/dv6/mgmtconsole/6.1/user/msg-outgoing/[Очередь исходящих сообщений]".

### Настройки конфигурации сервисов

После установки модуля в Консоли управления Docsvision вместо названия Сервиса обработки и Типа сообщений отображается идентификатор. Чтобы вместо идентификаторов отображались локализованные названия, необходимо в конфигурационном файле по адресу /usr/lib/docsvision/externalapi/appsettings.json добавить следующие строки:

```
"FactoriesSettings": {
    "Libraries": [
        "DocsVision.BackOffice.ObjectModel, Version=6.0.0.0, Culture=neutral,
PublicKeyToken=7148afe997f90519",
        "DocsVision.M4dRegistry.WorkerService, Version=6.0.0.0, Culture=neutral,
PublicKeyToken=7148afe997f90519"
    ]
}
```

### Настройки регистрации МЧД

Чтобы иметь возможность регистрировать МЧД в ЦПРР ФНС, выполните следующие действия:

- Создайте вид карточки для работы с МЧД. Для Web-клиента можно воспользоваться готовым примером. Для этого нужно импортировать вид карточки документа ПКД PowersOfAttorney > Data > SolutionOfPOA.sol из примера "/dv6/webclient/6.1/programmer/other/powers-of-attorney/[Paбota с машиночитаемой доверенностью]".
- 2. В разметку просмотра МЧД (версия 002) добавьте ЭУ Кнопка, например, **Зарегистрировать МЧД**, и добавьте скрипт sendForRegistrationToRegistry для события При щелчке.

На регистрацию передаётся xml-файл МЧД и файл подписи. После регистрации формируется СКД, статус которой будет проверен автоматически. Результат проверки будет записан в карточку с указанием даты проверки.

### Настройки проверки МЧД

Чтобы иметь возможность проверять статус МЧД в ЦПРР ФНС, полученной от контрагента:

- Создайте вид карточки для работы с МЧД. Для Web-клиента можно воспользоваться готовым примером. Для этого нужно импортировать вид карточки документа ПКД PowersOfAttorney > Data > SolutionOfPOA.sol из примера "/dv6/webclient/6.1/programmer/other/powers-of-attorney/[Paбota с машиночитаемой доверенностью]".
- 2. В разметку просмотра МЧД (версия 002) добавьте ЭУ Кнопка, например, **Проверить МЧД**, и добавьте скрипт checkPowerOfAttorney для события При

щелчке.

Необходимая для проверки информация будет получена из карточки /dv6/system/dv6/terms/#attorney[СКД]. Для проверки МЧД в ЦПРР ФНС потребуется передавать её номер и ИНН организации.

### Настройки отзыва МЧД

Чтобы иметь возможность отозвать МЧД, зарегистрированную в ЦПРР ФНС, выполните следующие действия:

- 1. Создайте вид карточки для работы с МЧД. Для Web-клиента можно воспользоваться готовым примером. Для этого нужно импортировать вид карточки документа ПКД **PowersOfAttorney > Data > SolutionOfPOA.sol** из примера "/dv6/webclient/6.1/programmer/other/powers-of-attorney/[Paбota с машиночитаемой доверенностью]".
- 2. В разметку просмотра МЧД (версия 002) добавьте ЭУ Кнопка, например, **Отозвать МЧД**, и добавьте скрипт recallPowerOfAttorney для события При целчке.

# Руководство разработчика Модуля интеграции с реестром МЧД

# Описание взаимодействия с АРІ модуля

Модуль Интеграция с реестром МЧД состоит из следующих компонентов:

- Серверное расширение Web-клиента.
- Серверное расширение для модуля Базовые объекты.
- Библиотеки АРІ модуля.

Серверное расширение M4dRegistry.ServerExtension представляет собой расширение, которое получает от Web-клиента запросы на регистрацию действий производимых с доверенностью: регистрация, проверка статуса, отзыв.

Расширение для Службы фоновых операций состоит из двух библиотек:

- M4dRegistry.WorkerService содержит реализацию фабрики заданий и сообщений для сервиса,
- M4dRegistry.WorkerServiceExtension обрабатывает сообщения выполняя методы менеджера для работы с внешним сервисом.

Библиотека объектной модели содержит описание классов и интерфейсов используемых в решении.

# Объектная модель модуля

### ILogTransferService — интерфейс

Журнал обмена сообщениями LogTransfer — это новый тип карточек. Для работы с карточками этого типа предусмотрен сервис ILogTransferService.

- Пространство имён: DocsVision.M4dRegistry.ObjectModel.Services
- **Сборка:** DocsVision.M4dRegistry.ObjectModel.dll

### Синтаксис

### public interface ILogTransferService

### Методы

| Имя                                                                                       | Описание                                                                    |
|-------------------------------------------------------------------------------------------|-----------------------------------------------------------------------------|
| CreateLogTransferCard                                                                     | Создает карточку журнала обмена<br>сообщениями.                             |
| FindCardByM4dId                                                                           | Находит карточку журнала обмена<br>сообщениями по ID доверенности.          |
| FindCardsByInn                                                                            | Находит все карточки журнала обмена<br>сообщениями.                         |
| CreateLogTransferLogItem(Guid, Guid, M4dRegistryAction)                                   | Создает запись в журнале карточке<br>журнала обмена сообщениями.            |
| CreateLogTransferLogItem(Guid, Guid,<br>M4dRegistryAction,<br>M4dRegistryOperationStatus) | Создает запись в журнале карточке<br>журнала обмена сообщениями.            |
| FindLogTransferLogItem(Guid,<br>M4dRegistryAction)                                        | Ищет записи в карточке журнала обмена сообщениями.                          |
| FindLogTransferLogItem(Guid,<br>M4dRegistryOperationStatus)                               | Ищет записи в карточке журнала обмена сообщениями.                          |
| FindLogTransferLogItem(Guid,<br>M4dRegistryAction,<br>M4dRegistryOperationStatus)         | Ищет записи в карточке журнала<br>обмена сообщениями.                       |
| GetAllLogTransferRows(Guid)                                                               | Возвращает все строки из журнала<br>карточки журнала обмена<br>сообщениями. |

### CreateLogTransferCard — метод (Guid, Guid, string)

Создает карточку журнала обмена сообщениями.

- Пространство имён: DocsVision.M4dRegistry.ObjectModel.Services
- **Сборка:** DocsVision.M4dRegistry.ObjectModel.dll

### Синтаксис

Guid CreateLogTransferCard(Guid attorneyId, Guid documentId, string inn)

### Параметры

### Guid

Тип: attorneyId

ID доверенности (СКД).

### Guid

Тип: documentId

ID документа.

### string

Тип: inn

ИНН организации, выдавшей доверенность.

### Возвращаемое значение

Тип: <mark>Guid</mark>

ID созданной карточки.

### Примечания

Параметры attorneyId и documentId взаимоисключающие, если указан один то другой должен быть Guid.Empty.

### FindCardByM4dId — метод (Guid)

Находит карточку журнала обмена сообщениями по ID доверенности.

- Пространство имён: DocsVision.M4dRegistry.ObjectModel.Services
- **Сборка:** DocsVision.M4dRegistry.ObjectModel.dll

### Синтаксис

Guid FindCardByM4dId(Guid m4dId)

### Параметры

### Guid

Тип: m4dId

ID доверенности (СКД).

### Возвращаемое значение

Тип: <mark>Gui</mark>d

Карточка журнала обмена сообщениями.

### FindCardsByInn — метод (string)

Находит все карточки журнала обмена сообщениями.

- Пространство имён: DocsVision.M4dRegistry.ObjectModel.Services
- **Сборка:** DocsVision.M4dRegistry.ObjectModel.dll

#### Синтаксис

List<RowData> FindCardsByInn(string inn)

### Параметры

### string

Тип: inn

ИНН организации.

### Возвращаемое значение

Тип: List<RowData>

Список карточек журнала обмена сообщениями

### CreateLogTransferLogItem — метод (Guid, Guid, M4dRegistryAction)

Создает запись в журнале карточке журнала обмена сообщениями.

- Пространство имён: DocsVision.M4dRegistry.ObjectModel.Services
- Сборка: DocsVision.M4dRegistry.ObjectModel.dll

### Синтаксис

Guid CreateLogTransferLogItem(Guid cardId, Guid employeeId, M4dRegistryAction action)

### Параметры

### Guid

Тип: cardId

ID карточки журнала обмена сообщениями.

### Guid

Тип: employeeId

ID сотрудника, выполнившего запрос.

### M4dRegistryAction

Тип: action

Действие, которое обрабатывает запрос.

### Возвращаемое значение

Тип: Guid

ID созданной записи

# CreateLogTransferLogItem — метод (Guid, Guid, M4dRegistryAction, M4dRegistryOperationStatus)

Создает запись в журнале карточке журнала обмена сообщениями.

- Пространство имён: DocsVision.M4dRegistry.ObjectModel.Services
- Сборка: DocsVision.M4dRegistry.ObjectModel.dll

### Синтаксис

Guid cardId, Guid employeeId, M4dRegistryAction action, M4dRegistryOperationStatus status

### Параметры

### Guid

Тип: cardId

ID карточки журнала обмена сообщениями.

### Guid

Тип: employeeId

ID сотрудника, выполнившего запрос.

### M4dRegistryAction

Тип: action

Действие, которое обрабатывает запрос.

### M4dRegistryOperationStatus

Тип: status

Результат выполнения действия.

### Возвращаемое значение

Тип: <mark>Guid</mark>

ID созданной записи.

### FindLogTransferLogItem — метод (Guid, M4dRegistryAction)

Ищет записи в карточке журнала обмена сообщениями.

- Пространство имён: DocsVision.M4dRegistry.ObjectModel.Services
- **Сборка:** DocsVision.M4dRegistry.ObjectModel.dll

### Синтаксис

List<RowData> FindLogTransferLogItem(Guid cardId, M4dRegistryAction action)

### Параметры

### Guid

Тип: cardId

ID карточки, где выполняется поиск

### M4dRegistryAction

Тип: action

Действие, которое ищем.

### Возвращаемое значение

Тип: List<RowData>

Список строк журнала.

### FindLogTransferLogItem — метод (Guid, M4dRegistryOperationStatus)

Ищет записи в карточке журнала обмена сообщениями.

- Пространство имён: DocsVision.M4dRegistry.ObjectModel.Services
- **Сборка:** DocsVision.M4dRegistry.ObjectModel.dll

### Синтаксис

List<RowData> FindLogTransferLogItem(Guid cardId, M4dRegistryOperationStatus status)

### Параметры

### Guid

Тип: cardId

ID карточки, где выполняется поиск.

### M4dRegistryAction

Тип: status

Статус операции который ищем.

### Возвращаемое значение

Тип: List<RowData>

Список строк журнала.

# FindLogTransferLogItem — метод (Guid, M4dRegistryAction, M4dRegistryOperationStatus)

Ищет записи в карточке журнала обмена сообщениями.

- Пространство имён: DocsVision.M4dRegistry.ObjectModel.Services
- **Сборка:** DocsVision.M4dRegistry.ObjectModel.dll

### Синтаксис

List<RowData> FindLogTransferLogItem(Guid cardId, M4dRegistryAction action M4dRegistryOperationStatus status)

### Параметры

### Guid

Тип: cardId

ID карточки? где выполняется поиск

### M4dRegistryAction

Тип: action

Действие, которое обрабатывает запрос.

### M4dRegistryAction

Тип: status

Статус операции который ищем.

### Возвращаемое значение

Тип: List<RowData>

Список строк журнала.

### GetAllLogTransferRows — метод (Guid)

Возвращает все строки из журнала карточки журнала обмена сообщениями.

- Пространство имён: DocsVision.M4dRegistry.ObjectModel.Services
- **Сборка:** DocsVision.M4dRegistry.ObjectModel.dll

### Синтаксис

GetAllLogTransferRows(Guid attorneyId)

### Параметры

### Guid

Тип: attorneyId

ID доверенности (СКД).

### Guid

Тип: employeeId

ID сотрудника, выполнившего запрос.

### M4dRegistryAction

Тип: action

Действие, которое обрабатывает запрос.

### Возвращаемое значение

Тип: List<RowData>

Список строк журнала.

### IM4dRegistryManager — интерфейс

Предоставляет методы для взаимодействия с сервисом регистрации. Содержит методы инициализации контекста и выполнения событий для регистрации, проверки, отзыва доверенностей.

- Пространство имён: DocsVision.M4dRegistry.ObjectModel.Services
- **Сборка:** DocsVision.M4dRegistry.ObjectModel.dll

### Синтаксис

public interface IM4dRegistryManager

### Инициализация менеджера

Initialize(ObjectContext objectContext)

### Методы

| Имя                                                 | Описание                                               |
|-----------------------------------------------------|--------------------------------------------------------|
| <pre>Register(M4dRegistryEventArgs, string)</pre>   | Обрабатывает событие регистрации<br>доверенности.      |
| <pre>Check(M4dRegistryEventArgs, string, int)</pre> | Обрабатывает событие проверки<br>статуса доверенности. |
| <pre>ReCall(M4dRegistryEventArgs, string)</pre>     | Обрабатывает событие отзыва<br>доверенности.           |

### Примечания

Библиотека менеджера M4dRegistry.KonturApi отвечает непосредственно за взаимодействие с внешним сервисом регистрации Контур.Доверенность и реализует интерфейс IM4dRegistryManager.

### Register — метод (M4dRegistryEventArgs, string)

Обрабатывает событие регистрации.

- Пространство имён: DocsVision.M4dRegistry.ObjectModel.Services
- **Сборка:** DocsVision.M4dRegistry.ObjectModel.dll

### Синтаксис

Task<M4dRegistryCmdResult> Register(M4dRegistryEventArgs eventArgs, string apiKey)

### Параметры

### M4dRegistryEventArgs

Тип: eventArgs

Аргументы для обработки события.

### string

Тип: аріКеу

Ключ для доступа к сервису.

### Возвращаемое значение

Тип: M4dRegistryCmdResult

Объект результата обработки сообщения.

### Check — метод (M4dRegistryEventArgs, string, int)

Обрабатывает событие проверки.

- Пространство имён: DocsVision.M4dRegistry.ObjectModel.Services
- **Сборка:** DocsVision.M4dRegistry.ObjectModel.dll

### Синтаксис

```
Task<M4dRegistryCmdResult> Check(M4dRegistryEventArgs eventArgs, string apiKey, int
pollingInterval = 0)
```

### Параметры

### M4dRegistryEventArgs

Тип: eventArgs

ID доверенности (СКД).

### string

Тип: аріКеу

Ключ для доступа к сервису.

### int

Тип: pollingInterval

Интервал опроса сервиса.

### Возвращаемое значение

Тип: M4dRegistryCmdResult

Объект результата обработки сообщения.

### ReCall — метод (M4dRegistryEventArgs, string)

Обрабатывает событие отзыва.

- Пространство имён: DocsVision.M4dRegistry.ObjectModel.Services
- Сборка: DocsVision.M4dRegistry.ObjectModel.dll

### Синтаксис

Task<M4dRegistryCmdResult> ReCall(M4dRegistryEventArgs eventArgs, string apiKey)

### Параметры

### M4dRegistryEventArgs

Тип: eventArgs

Аргументы для обработки события.

### string

Тип: аріКеу

Ключ для доступа к сервису.

### Возвращаемое значение

Тип: M4dRegistryCmdResult

Объект результата обработки сообщения.

### M4dRegistryCmdResult — класс

Ответ событий.

- **Пространство имён:** DocsVision.M4dRegistry.ObjectModel.Services
- **Сборка:** DocsVision.M4dRegistry.ObjectModel.dll

#### Синтаксис

public class ApprovalStageService : ContextService, IApprovalStageService

#### Поля

| Имя     | Описание                                                                                                    |
|---------|----------------------------------------------------------------------------------------------------|
| Result  | Результат обработки события, может принимать<br>одно из значений:<br>* Success * Error * Unknown                                            |
| Details | Подробности выполнения операции, обычно<br>заполняется в случае ошибки и содержит<br>исключение, возникшее в результате работы<br>менеджера |